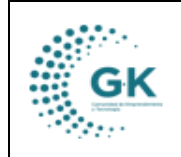

**TESORERÍA** 

## MODULO: Tesorería

**OPCION:** Registro de ingresos

## **OBJETIVO:**

Registrar los ingresos.

## **PROCEDIMIENTO:**

Para poder registrar los asientos de ingresos en el sistema se realizan los siguientes pasos:

1. En la pantalla principal de tesorería damos clic en el menú lateral y elegimos **Registro Anticipos/Pagos.** 

| КАірі 📃 імісіо                                                                                                    | TESORERIA | 1791905911001    | EMPRESA: CO | RPORACIÓN DE F |
|----------------------------------------------------------------------------------------------------|-----------|------------------|-------------|----------------|
| OPCIONES DEL MODULO                                                                                                    | tro Asi   | ientos Contables |             |                |
| ■ GESTION                                                                                                    |           |                  |             |                |
| <ul> <li>Pago Cuentas x Pagar</li> <li>Registro Anticipos/Pagos</li> <li>Comprobantes de Pago</li> <li>Gestión SPI</li> <li>Pago Nomina</li> </ul> | 0         |                  |             |                |
| C PARAMETROS                                                                                                    |           | .⊥† Co           | omprobante  | 11 Detail      |
| REPORTES                                                                                                    |           |                  |             |                |
| < REGRESAR                                                                                                    |           |                  |             |                |
|                                                                                                    |           |                  |             |                |

2. Una vez dentro, nos dirigimos a la opción Registro Asientos Contables, damos clic en nuevo y Aceptamos.

| E ASIENTOS CONTABLES |                              |            | Desea agregar nuevo registro |                                                  |         |                     |   |  |  |
|----------------------|------------------------------|------------|------------------------------|--------------------------------------------------|---------|---------------------|---|--|--|
| + AGREGAR NUEV       | O REGISTRO                   |            | Aceptar Cancelar             | + Nuevo 🏼 P Guardar 🛛 🗸 Aprobar 🛛 🏦 Revertir 🚔 🛔 |         |                     |   |  |  |
| Periodo              | ~                            | Asiento    |                              | 0                                                | Fecha   | 28/07/2024          | Ð |  |  |
| Comprobante          |                              | Referencia |                              |                                                  | Estado  |                     |   |  |  |
| Tipo                 |                              |            |                              | ~                                                | Tramite | Tramite es opcional |   |  |  |
| Detalle              | Detalle es requerido         |            |                              |                                                  |         |                     |   |  |  |
|                      |                              |            |                              |                                                  |         |                     |   |  |  |
| Cuenta               | Ingrese informacion required |            | Agregar 📴 Ingrese in         | nformacion r                                     | equired |                     |   |  |  |
| DETALLE DE ASIENTOS  |                              |            |                              |                                                  |         |                     |   |  |  |

3. Llenamos la información requerida para registrar los ingresos, verificamos la fecha y guardamos la cabecera del asiento.

|                                                                     |                                                               | MANUAL DE U                           | JSUARIO                                         |          |           |   |                                                                                                  |                         |                                                |                            | VED                                          | SION     |
|---------------------------------------------------------------------|---------------------------------------------------------------|---------------------------------------|-------------------------------------------------|----------|-----------|---|--------------------------------------------------------------------------------------------------|-------------------------|------------------------------------------------|----------------------------|----------------------------------------------|----------|
| G                                                                   | K                                                             | TEOODEDÍA                             |                                                 |          |           |   |                                                                                                  |                         |                                                |                            | JUNIO 2024                                   |          |
|                                                                     | •                                                             | TESORERI                              | A                                               |          |           |   |                                                                                                  |                         |                                                |                            | GK-GE                                        | STIONA   |
| ASIENTOS CONTABLES                                                  |                                                               | : Contables                           |                                                 |          |           |   |                                                                                                  |                         | <b>\</b>                                       |                            | _                                            |          |
|                                                                     |                                                               |                                       |                                                 |          |           |   |                                                                                                  |                         | X                                              |                            |                                              |          |
|                                                                     |                                                               |                                       |                                                 |          |           |   |                                                                                                  |                         |                                                |                            |                                              |          |
| + AGREGAR NUEV                                                      | /O REGISTRO                                                   |                                       |                                                 |          |           |   |                                                                                                  | Nuevo                   | R Guardar                                      | <ul> <li>Aproba</li> </ul> | r 🛱 Revertir                                 | ê 8.     |
| + AGREGAR NUEV<br>Periodo                                           | VO REGISTRO                                                   |                                       | <ul> <li>Asiento</li> </ul>                     |          |           | 0 |                                                                                                  | H Nuevo<br>Fecha        | B Guardar                                      | ✓ Aproba                   | r 🗑 Revertir                                 | <b>.</b> |
| AGREGAR NUEV Periodo Comprobante                                    | VO REGISTRO                                                   |                                       | <ul> <li>Asiento</li> <li>Referencia</li> </ul> | 00987-12 |           | 0 | r<br>E                                                                                           | Fecha<br>stado          | € Guardar<br>28/07/2024                        | ✓ Aproba                   | ar a fit fit fit fit fit fit fit fit fit fit | •        |
| + AGREGAR NUEV<br>Periodo<br>Comprobante<br>Tipo                    | VO REGISTRO                                                   | · · · · · · · · · · · · · · · · · · · | <ul> <li>Asiento</li> <li>Referencia</li> </ul> | 00987-12 |           | 0 | F<br>E<br>Tra                                                                                    | Fecha<br>stado<br>amite | Cuardar<br>28/07/2024                          | ✓ Aproba                   | r î Revertir                                 | <b>*</b> |
| AGREGAR NUEW     Periodo     Comprobante     Tipo     Detalle       | VO REGISTRO N1.1 ingresos Ingresos por inversione             | s →                                   | <ul> <li>Asiento</li> <li>Referencia</li> </ul> | 00987-12 |           | 0 | F<br>E<br>Tra                                                                                    | Fecha<br>stado<br>amite | Cuardar<br>28/07/2024                          | ✓ Aprobal                  | r î Revertir                                 | •        |
| AGREGAR NUEV<br>Periodo<br>Comprobante<br>Tipo<br>Detalle<br>Cuenta | N1.1 Ingresos Ingresos por Inversione Ingresos informacion re | H<br>guind                            | Asiento<br>Referencia                           | 00987-12 | Agregar 🗟 | 0 | a<br>i<br>i<br>i<br>i<br>i<br>i<br>i<br>i<br>i<br>i<br>i<br>i<br>i<br>i<br>i<br>i<br>i<br>i<br>i | Fecha<br>stado<br>amite | R Guardar<br>28/07/2024<br>Tramite es opcional | ✓ Aprobal                  | r î Revertir                                 |          |

4. Una vez guardada la cabecera del asiento, elegimos las cuentas y colocamos los valores tanto al debe como haber, finalmente, guardamos aprobamos e imprimimos el comprobante del asiento.

| C EDITAR REGISTR            | tra                          | NSACCION ?               |                                    |                    |  |  |    |         |                     |          | <b>+</b> N | uevo 🏾 🔁 Guardar      | Aprobar             | ir 🛔 🔒 |   |
|-----------------------------|------------------------------|--------------------------|------------------------------------|--------------------|--|--|----|---------|---------------------|----------|------------|-----------------------|---------------------|--------|---|
| Periodo                     | Mayo-2024 🗸 Adiento          |                          |                                    |                    |  |  |    | 1012    |                     |          |            | a 31/05/2024          |                     | Ē      | ŋ |
| Comprobante                 | 2024 Referencia TAS6-COM5    |                          |                                    |                    |  |  |    |         |                     |          |            | lo aprobado           |                     |        |   |
| Tipo                        | N1.1 Ingresos                |                          |                                    |                    |  |  |    |         | ~                   |          | Tramit     | e Tramite es opcional | Tramite es opcional |        |   |
| Detalle                     | INGF                         | ESO MUNICIPAL CONVENIO 2 | 024 - 6.DIARIO/INGRESOS CON AFEC   | CPRESPUESTARIA     |  |  |    |         |                     |          |            |                       |                     |        |   |
|                             |                              |                          |                                    |                    |  |  |    |         |                     |          |            |                       |                     |        | 1 |
| Cuenta                      | Ingrese informacion required |                          |                                    |                    |  |  | Ag | regar 🗟 | Ingrese informacion | required |            |                       |                     |        |   |
| DETAILE DE ASIENTOS         |                              |                          |                                    |                    |  |  |    |         |                     |          |            |                       |                     |        |   |
| Ker Auxiliares 🕇            | Ver C                        | xPagar/Cobrar 🔯 Compr    | obantes Electronicos 📄 Enlace Pr   | resupuesto Ingreso |  |  |    |         | ţ                   |          |            | ţ                     | Search:             |        |   |
| Acciones                    | łà                           | Cuenta I†                | Detalle                            |                    |  |  | 11 | Debe    |                     | μ, H     | laber      | ļ†                    | partida             | lt     |   |
| * 1                         |                              | 626.21.04                | De Entidades del Gobierno Autónomo | Descentralizado    |  |  |    |         |                     | 0,00     |            | 2062330,08            |                     |        |   |
| 1 ×                         |                              | 111.15.01                | Banecuador cta. cte. 3001285680    |                    |  |  |    |         | 2062                | 330,08   |            | 0,00                  |                     |        |   |
| Showing 1 to 2 of 2 e<br>ok | entries                      |                          |                                    |                    |  |  |    | Del     | be 2062330.08       |          | Hal        | per: 2062330.08       |                     | 0.00   |   |